## 来院されての受付方法

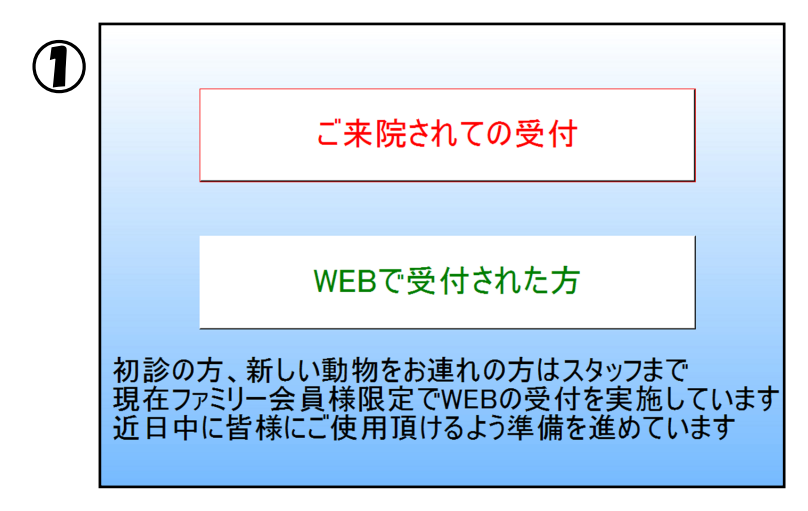

2

最初の画面です「ご来院されての受付」を

押してください

初診の方、新しい動物をお連れの方は スタッフへお声掛けください

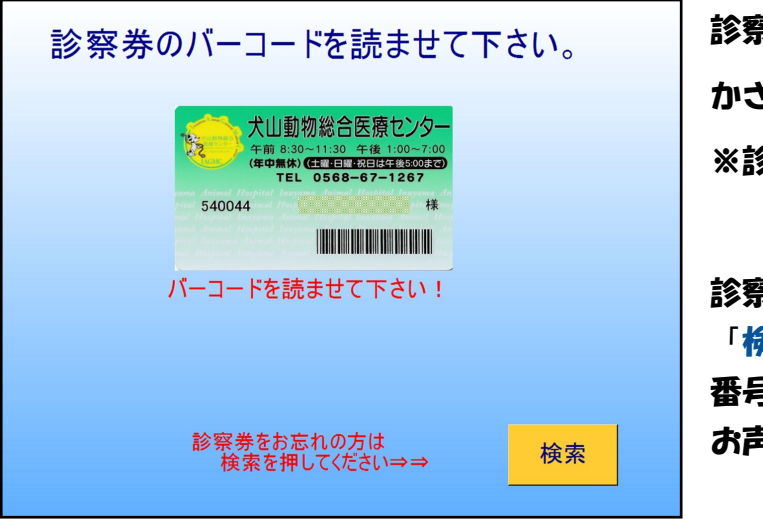

診察券のバーコードを読み取り機に かざしてください(④へ) ※診察券と読み取り機は変わりません

診察券をお忘れで番号が分かる方は 「検索」を押してください(③へ) 番号が分からない方はスタッフへ お声掛けください

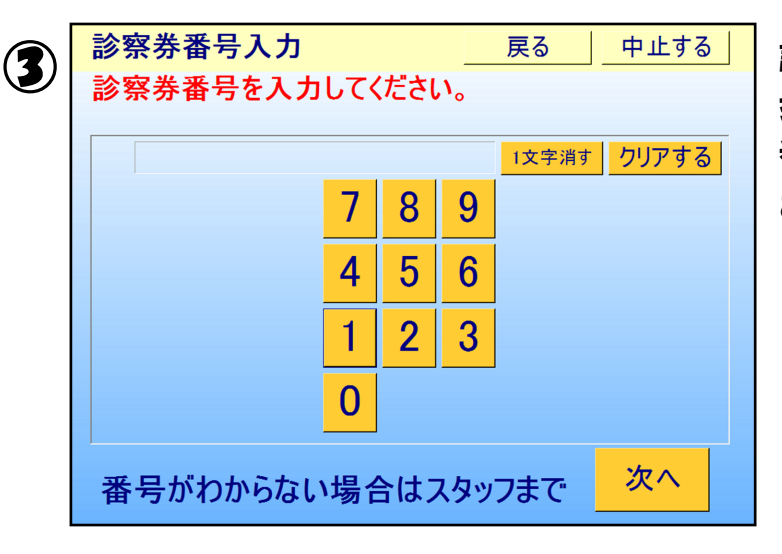

診察券の番号を入力して「次へ」を 押してください(④へ) 番号が分からない方はスタッフへ お声掛けください

| ぺ | ットの選択        | 中止する                  |
|---|--------------|-----------------------|
| 山 | 本 太郎 様       |                       |
| ペ | ットを選択してください  |                       |
|   | ペット 名        | 選択                    |
|   | こんたちゃん       | <ul> <li>✓</li> </ul> |
|   | 8号ちゃん        |                       |
|   |              |                       |
|   |              |                       |
|   | 新しい動物をおつれの方は |                       |
|   | 受付にお申し付け下さい  | 次へ                    |

お連れのペットを選択(√)して「次へ」を 押してください ※複数頭選択可能です 新しい動物をお連れの方はスタッフへ お声掛けください

| 5 | 来院目的の選択<br>山本 太郎 様 |                |
|---|--------------------|----------------|
|   | 「現日」こんにらやん         |                |
|   |                    | ↓予約済みの方        |
|   | 診察                 | 手術 CT·MRI検査    |
|   |                    |                |
|   | 薬のみ                | 抗がん剤・免疫療法・再生医療 |
|   |                    |                |
|   | 皮下点滴               | 血液検査           |
|   |                    |                |
|   | 予防                 |                |
|   |                    |                |

来院目的を選択してください ※複数頭お連れの場合は 各動物の目的を選択してください 1頭目選択後 2頭目に変わります

| ٦ |             |
|---|-------------|
|   | 受付にお声掛けください |
|   |             |
|   | OK          |
|   |             |

来院目的で「予防」と予約済みの列を 選択された方にはこの画面が出ますので 受付スタッフにお声掛けください

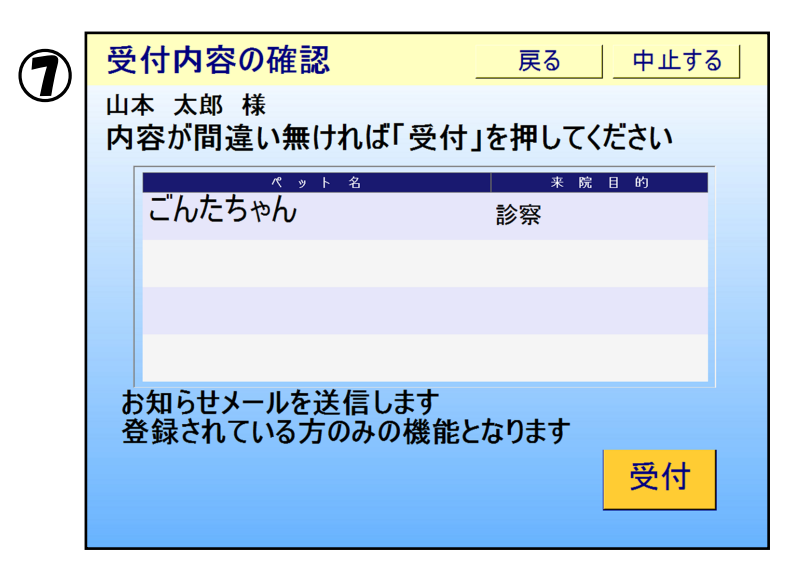

ペットの名前と来院目的を確認して頂き 間違いが無いようでしたら

「受付」を押してください

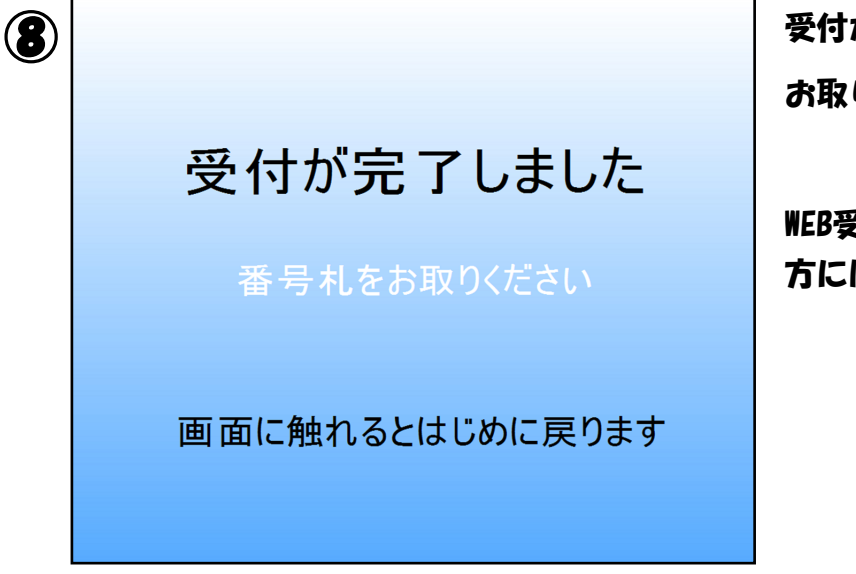

受付が完了し番号札が印刷されますので お取りください

WEB受付サイトにメール登録をされている 方にはお知らせメールが届きます

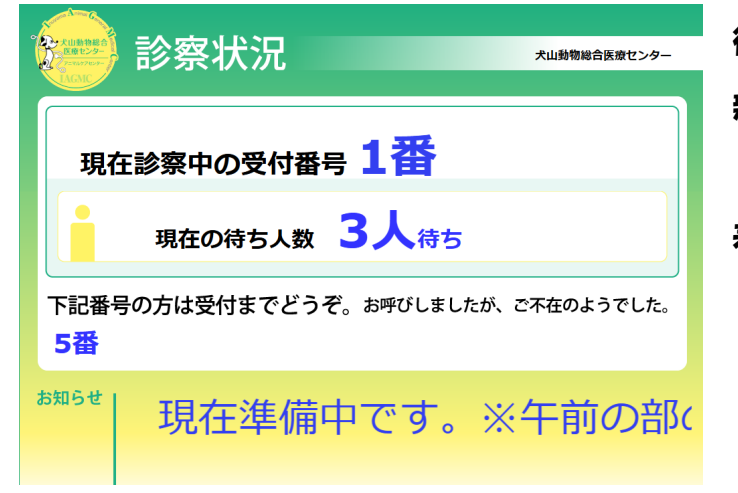

待合にあります番号表示も変わります 新たに「受付された方の待ち人数」と 「お呼びしましたがご不在」の番号が 表示されます